Installation & Commissioning Guide

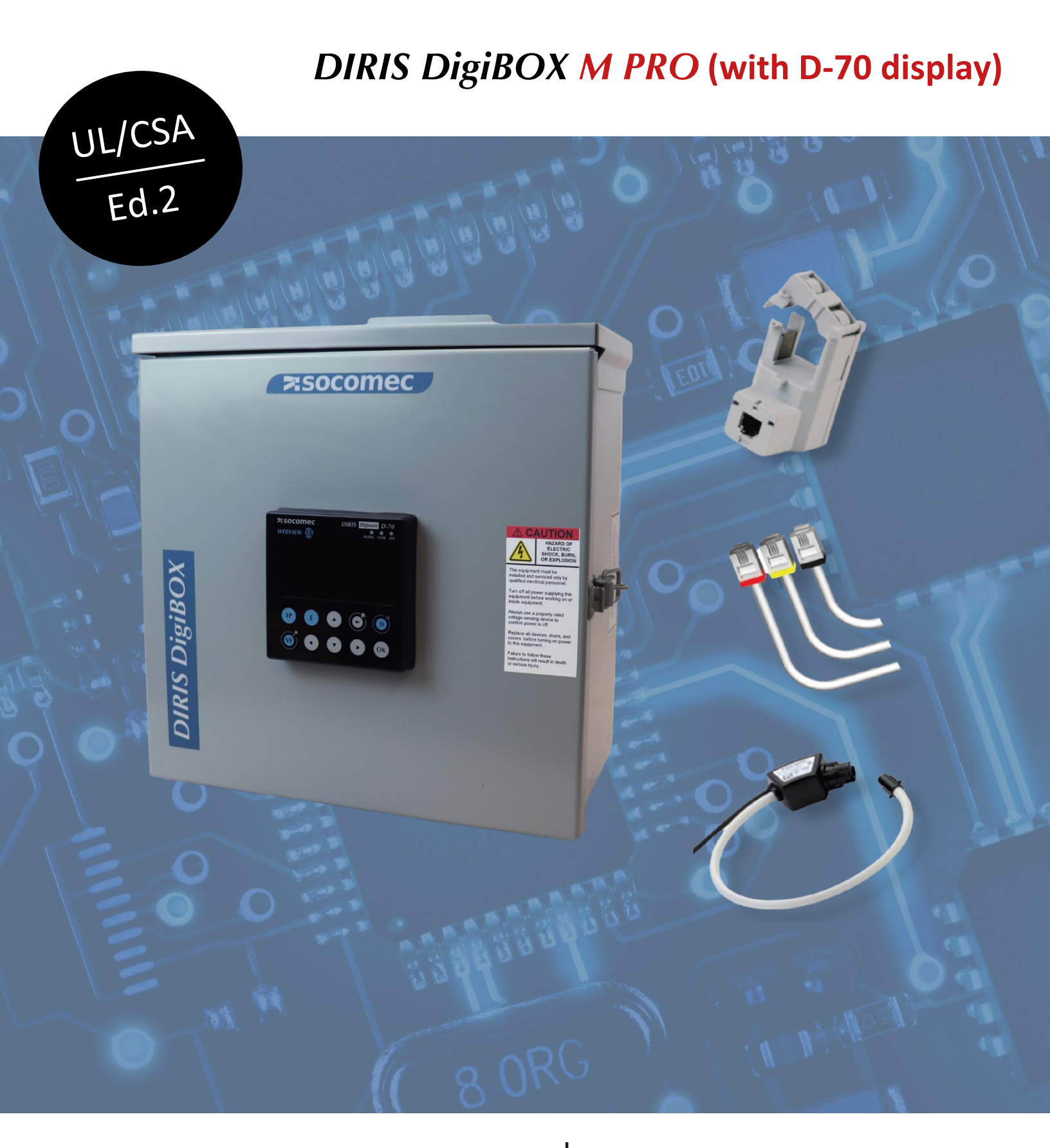

When **energy** matters

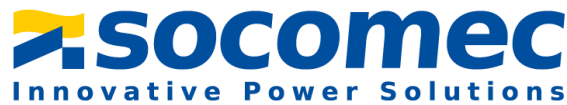

# Introduction:

The purpose of this document is to explain the steps of installing and configuring the DIRIS DigiBOX M PRO.

| Part Number                                                                                                    | Description                                                                                                    |  |
|----------------------------------------------------------------------------------------------------|----------------------------------------------------------------------------------------------------|--|
| USDBP04D70 DIRIS DigiBOX M4 PRO; D-70 display; 4<br>metering points/12 CT channels; Steel<br>NEMA 12/3R enclosure; RS485 + Etherne<br>communication + WEBVIEW-M<br>webserver; 200 – 500 VAC Power supply;<br>prewired with fused voltage connections |                                                                                                    |  |
| USDBP08D70                                                                                                    | DIRIS DigiBOX M8 PRO; D-70 display; 8<br>metering points/24 CT channels; Steel<br>NEMA 12/3R enclosure; RS485 + Ethernet<br>communication + WEBVIEW-M<br>webserver; 200 – 500 VAC Power supply;<br>prewired with fused voltage connections |  |

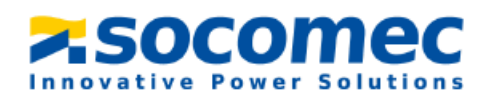

## Dimensions (in):

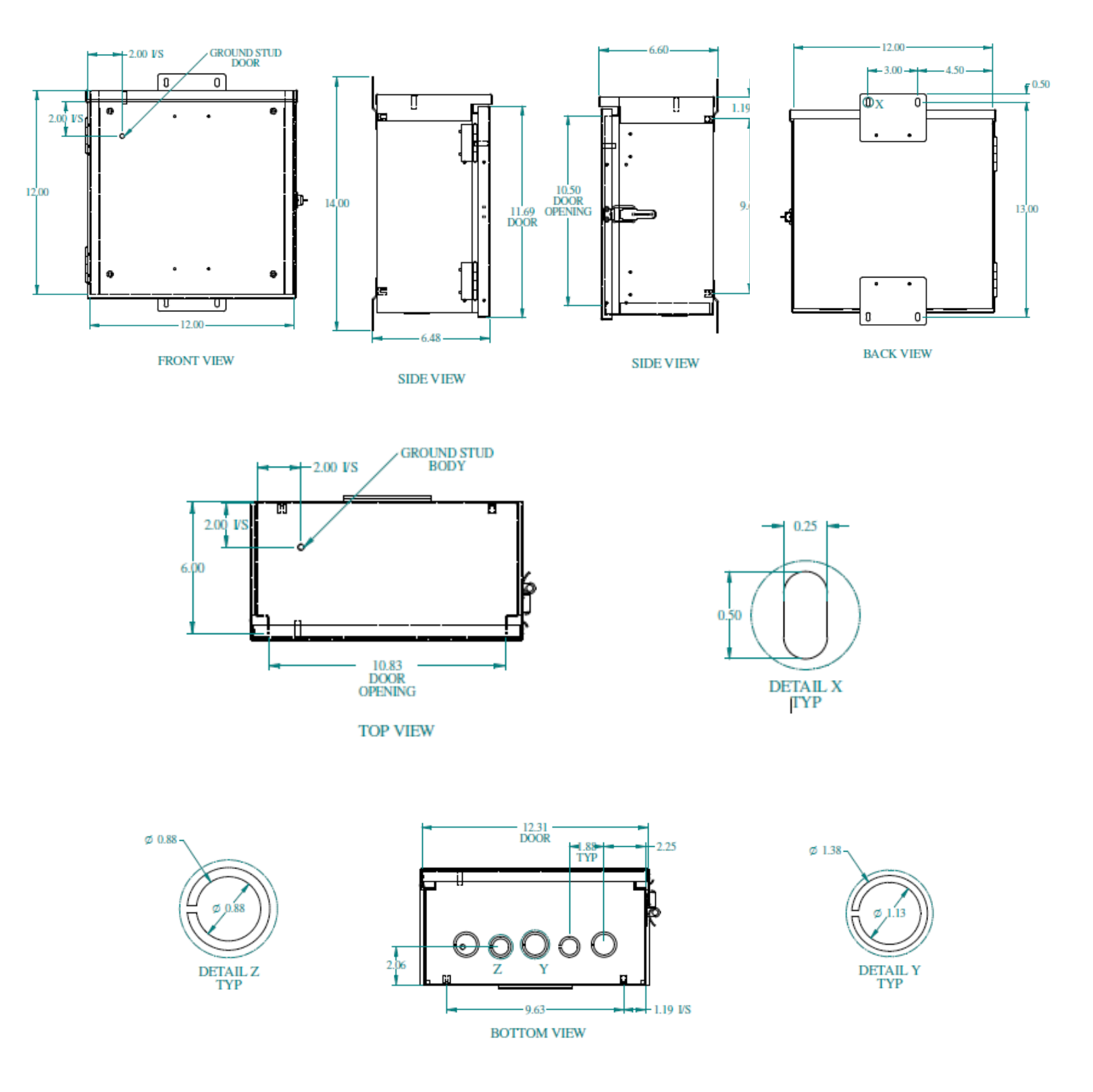

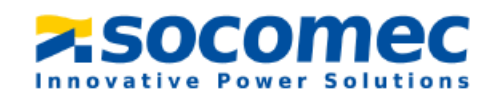

## Wiring diagrams:

## > USDBP04D70

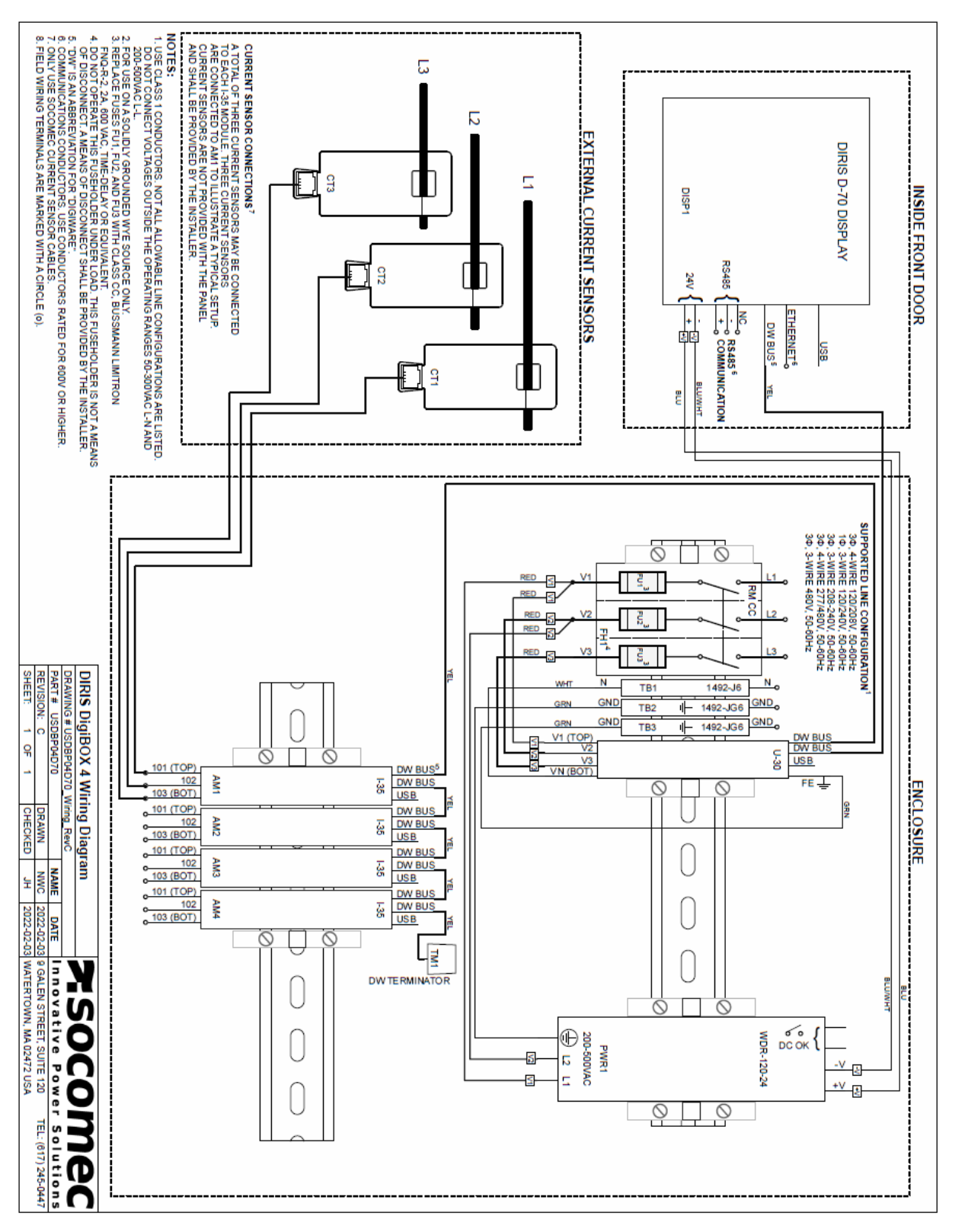

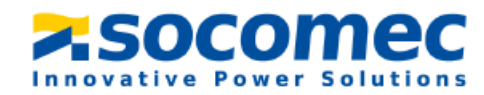

#### > USDBP08D70

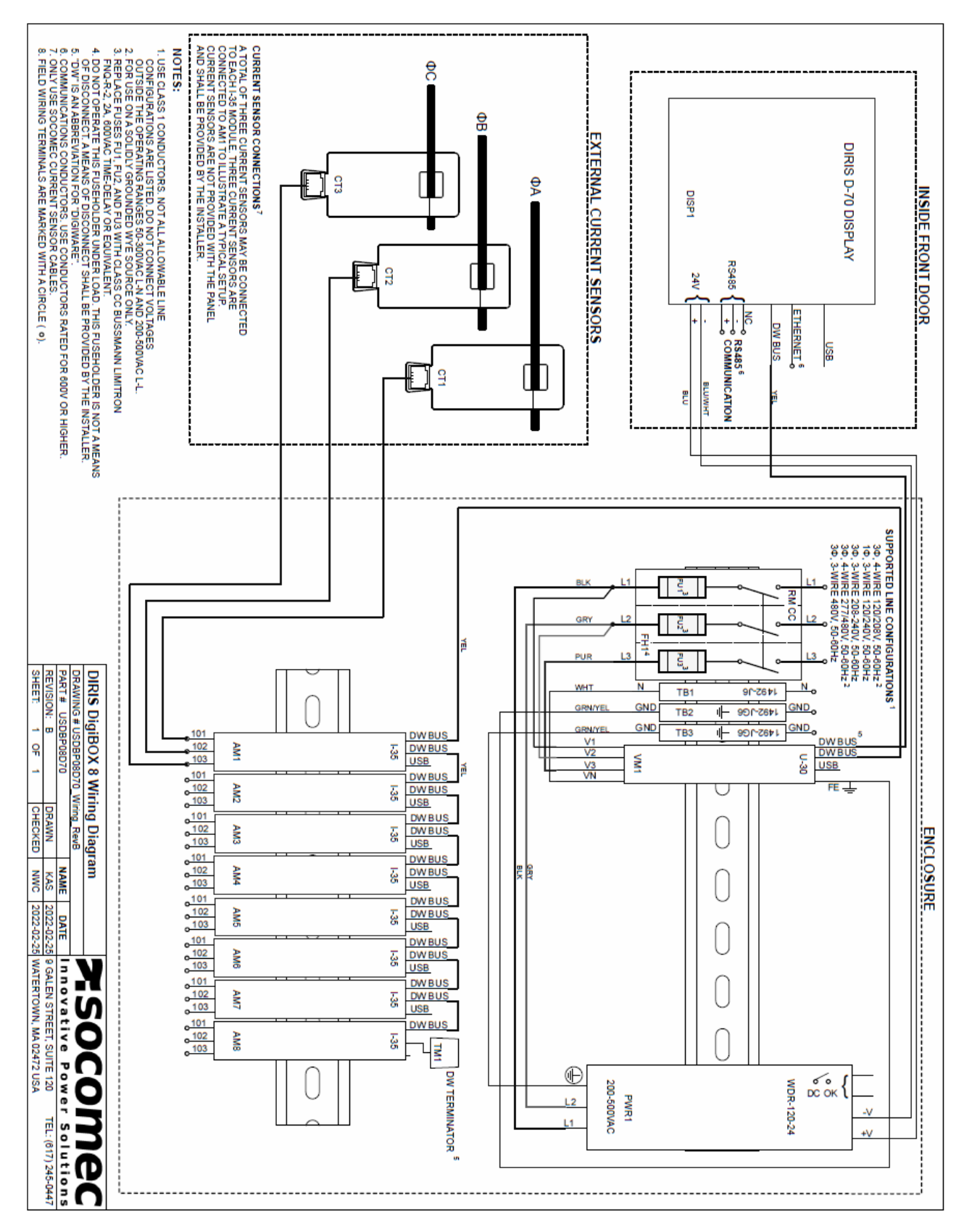

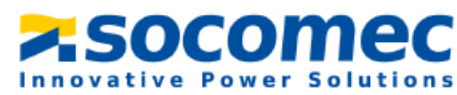

## **Technical characteristics:**

### Electrical characteristics

| Auxiliary power supply |             |  |
|------------------------|-------------|--|
| Voltage input          | 200-500 VAC |  |
| Frequency              | 50/60 Hz    |  |

#### Measurement characteristics

| Power and energy measurement      |                                    |  |  |  |
|-----------------------------------|------------------------------------|--|--|--|
| Accuracy active energy and active | Class 0.2, DigiBOX M alone         |  |  |  |
| power                             | Class 0.5 with TE, iTR, TF sensors |  |  |  |
|                                   | Class 1 with TR sensors            |  |  |  |
| Accuracy reactive energy          | Class 1 with TE, iTR, TF sensors   |  |  |  |
| Power factor measurement          |                                    |  |  |  |
| Accuracy                          | Class 0.5 with TE, iTR, TF sensors |  |  |  |
|                                   | Class 1 with TR sensors            |  |  |  |
| Voltage measurement               |                                    |  |  |  |
| Electrical network type           | Single-phase (1P2W) / Two-phase    |  |  |  |
|                                   | (2P2W) / Two-phase with neutral    |  |  |  |
|                                   | (2P3W) / Three-phase (3P3W) /      |  |  |  |
|                                   | Three-phase with neutral (3P4W)    |  |  |  |
| Voltage measurement rating        | 500-300 VAC (Ph-N) / 87-520 VAC    |  |  |  |
|                                   | (Ph-Ph) – CAT III                  |  |  |  |
| Voltage accuracy                  | Class 0.2                          |  |  |  |
| Voltage input consumption         | ≤1VA                               |  |  |  |
| Frequency range                   | 45 – 65 Hz                         |  |  |  |
| Frequency accuracy                | Class 0.02                         |  |  |  |
| Current measurement               |                                    |  |  |  |
| Number of current inputs          | DigiBOX M4: 12                     |  |  |  |
|                                   | DigiBOX M8: 24                     |  |  |  |
| Associated current sensors        | Solid-core TE, split-core TR/iTR,  |  |  |  |
|                                   | flexible Rogowski TF               |  |  |  |
| Connection                        | Socomec RJ12 cables                |  |  |  |
| Accuracy                          | Class 0.2 DigiBOX M alone          |  |  |  |
|                                   | Class 0.5 with TE, iTR, TF sensors |  |  |  |
|                                   | Class 1 with TR sensors            |  |  |  |

### Mechanical characteristics

| Application               | Indoor installations                   |  |
|---------------------------|----------------------------------------|--|
| Enclosure                 | Steel, finished in ANSI 61 gray powder |  |
|                           | coating                                |  |
| Enclosure dimensions (in) | 12 (H) x 12 (W) x 6 (D)                |  |
| Protection rating         | NEMA 12/3R; IP24                       |  |
| Operational temperature   | +14 +158 °F / -10 °C +70 °C            |  |
| Altitude                  | ≤ 9840 ft / 3000 m                     |  |

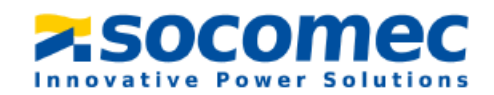

#### Communication characteristics

| RS485           |                                 |
|-----------------|---------------------------------|
| Link            | RS485                           |
| Connection type | 2 to 3 half duplex wires        |
| Protocol        | Modbus RTU                      |
| Baudrate        | 9600 – 115200 baud              |
| Ethernet        |                                 |
| Link            | Ethernet                        |
| Connection type | RJ45 10/100 Mbs                 |
| Protocol        | Modbus TCP/IP, BACnet IP, SNMP  |
|                 | v1, v2, v3                      |
| USB             |                                 |
| Link            | Micro USB Type b                |
| Protocol        | Modbus RTU                      |
| Use             | Configuration via Easy Config   |
|                 | System and firmware upgrade via |
|                 | Product Upgrade Tool            |

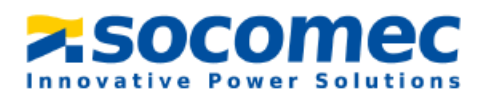

# Table of Contents:

| 1.                                               | Haz                                    | zards and Warnings8                                               |      |  |  |  |
|--------------------------------------------------|----------------------------------------|-------------------------------------------------------------------|------|--|--|--|
|                                                  | 1.1                                    | Risk of electrocution, burns or explosion                         |      |  |  |  |
|                                                  | 1.2                                    | Risk of Damaging the Device                                       | 9    |  |  |  |
|                                                  | 1.3                                    | Responsibility                                                    | 9    |  |  |  |
| 2.                                               | Con                                    | duit Hole                                                         | . 10 |  |  |  |
| 3.                                               | Μοι                                    | unting the DIRIS DigiBOX M PRO                                    | .11  |  |  |  |
| 4.                                               | Wir                                    | ing of the system                                                 | . 12 |  |  |  |
| 5.                                               | Con                                    | figuring the DigiBOX M                                            | . 14 |  |  |  |
| 5.1 Making sure firmware is up to date           |                                        |                                                                   | . 14 |  |  |  |
|                                                  | 5.2 Configuration via the D-70 display |                                                                   |      |  |  |  |
|                                                  | 5.3                                    | Installing Easy Config System                                     | .18  |  |  |  |
|                                                  | 5.4                                    | Configuration of the DIRIS DigiBOX M PRO using Easy Config System | .21  |  |  |  |
|                                                  | 5.4.1                                  | Configuring the DIRIS Digiware D-70 display                       | .21  |  |  |  |
| 5.4.2 Configuring the DIRIS Digiware U-30 module |                                        | Configuring the DIRIS Digiware U-30 module                        | .24  |  |  |  |
|                                                  | 5.4.3                                  | Configuring the DIRIS Digiware I-35 modules                       | . 27 |  |  |  |
| 6. Using the webserver (WEBVIEW-M)               |                                        |                                                                   | . 29 |  |  |  |
|                                                  | 6.1                                    | Setting up Digiware modules in WEBVIEW-M                          | . 29 |  |  |  |
|                                                  | 6.2                                    | Configuring Hierarchies                                           | . 32 |  |  |  |
|                                                  | 6.3                                    | Configuring Photoview                                             | . 33 |  |  |  |

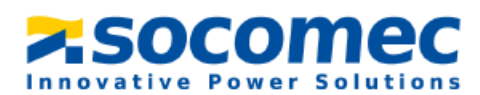

## 1. Hazards and Warnings

The term "device" used in the following paragraphs refers to the DigiBOX M PRO and its associated current sensors (TE, TR/iTR or TF). The assembly, use, servicing and maintenance of this equipment must only be carried out by trained, qualified professionals.

SOCOMEC shall not be held responsible for failure to comply with the instructions in this manual.

## 1.1 Risk of electrocution, burns or explosion

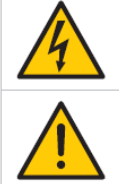

| Caution: risk of electric shock                                                 | Ref. ISO 7000-0434B (2004-01) |
|---------------------------------------------------------------------------------|-------------------------------|
| Caution: refer to the accompanying documentation each time this symbol is shown | Ref. ISO 7000-0434B (2004-01) |

- Only duly authorized and qualified personnel may work or install/uninstall the device.
- The instructions are valid together with the specific instructions for the device.
- The device is designed only for its intended purpose as set out in the instructions.
- Only accessories authorized or recommended by SOCOMEC may be used in association with the device.
- Before proceeding with installation, maintenance, cleaning, disassembly, connection, or maintenance work, the device and system must be cut off from the mains to avoid electrocution and damaging the system and device.
- This device is not designed to be repaired by the user.
- For any questions related to the disposal of the device, please contact SOCOMEC

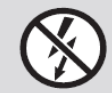

Do NOT clamp or pull out NON-INSULATED conductors carrying DANGEROUS VOLTAGE which could cause an electric shock, burn or arc flash. Ref. IEC 61010-2-032

Failure to comply with the instructions of the device and this safety information can cause bodily injury, electric shock, burns, death or damage to property.

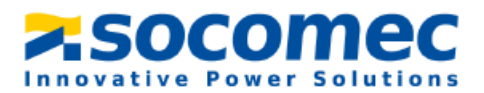

## 1.2 Risk of Damaging the Device

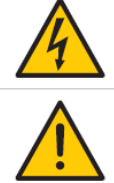

| Caution: risk of electric shock                                                 | Ref. ISO 7000-0434B (2004-01) |
|---------------------------------------------------------------------------------|-------------------------------|
| Caution: refer to the accompanying documentation each time this symbol is shown | Ref. ISO 7000-0434B (2004-01) |

To ensure that the device operates correctly, make sure that:

- The device is correctly installed.
- The network frequency indicated on the device is observed: 50 or 60 Hz.
- A maximum voltage at the voltage input terminals of 520 VAC phase/phase or 300 VAC phase/neutral is observed.
- Always connect the TE, TR/iTR or TF current sensors using Socomec RJ12 cables and observing the maximum prescribed currents.
- Only use RJ45 SOCOMEC cables to interconnect the modules via the Digiware bus

### Failure to respect these precautions could cause damage to the device.

## 1.3 Responsibility

- Assembly, connection and use must be carried out in accordance with the installation standards currently in force.
- The device must be installed in accordance with the rules given in this manual.
- Failure to observe the rules for installing this device may compromise the device's intrinsic protection.
- The device must be placed in a system which itself complies with the applicable standards and safety regulations of the country of installation
- Any cable which needs to be replaced may only be replaced with a cable having the correct rating.
- Despite constantly striving for quality in preparing this manual, errors or omissions are always a possibility and are not the responsibility of SOCOMEC.

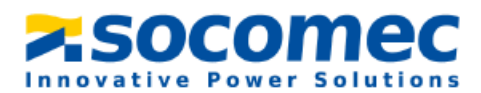

## 2. Conduit Hole

The DIRIS DigiBOX M is shipped with conduit holes which will need to be knocked out on the bottom of the enclosure. See the below drawings for conduit hole locations.

- **1.** Open the enclosure door.
- 2. Only remove the tab from the desired conduit hole, where the conduit fittings will be installed.
- **3.** To maintain the enclosure's environmental rating, the installer must use conduit hubs/fittings with the same environmental rating as the enclosure.
- **4.** Maintain spacing of at least ½ inch between conduit hubs/fittings and uninsulated live conductors.
- 5. Use "Grounding" conduit fittings with built-in set screws. Run insulated copper conductors, 16awg or thicker, from fittings to spare ground terminal blocks.
- 6. Route incoming voltage conductors at least ¼ inch away from current sensor and signal conductors. Route current sensor conductors at least ¼ inch away from communication conductors.
- 7. Use cable ties to secure conductors to each other and to maintain spacing

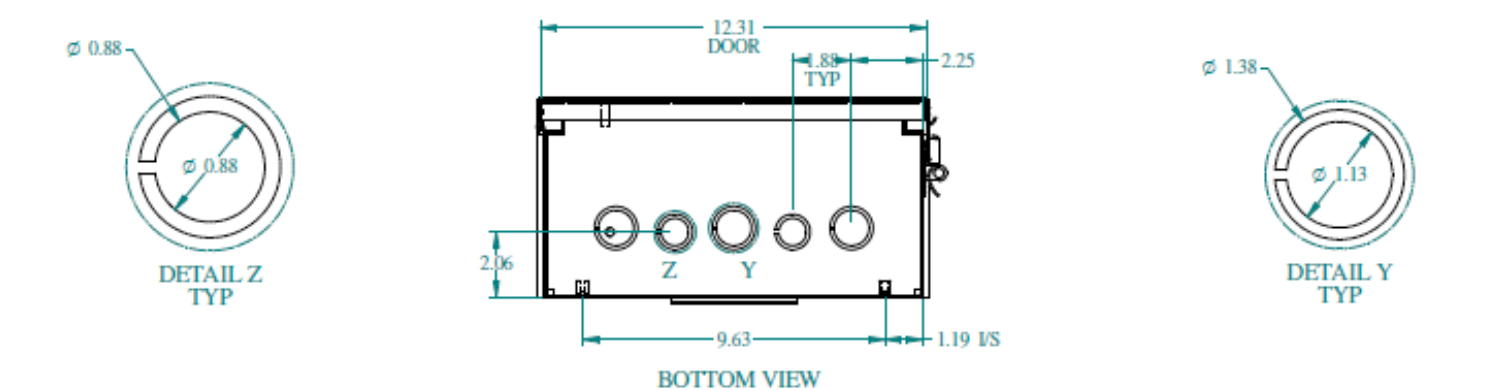

Figure 1: Conduit hole locations

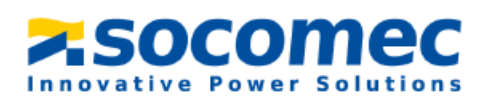

## 3. Mounting the DIRIS DigiBOX M PRO

- **1.** Position the DIRIS DigiBOX M on the desired mounting surfaces.
- **2.** Using the appropriate hardware fasten the DigiBOX M PRO to the desired surface by placing the appropriate fastening hardware through the DigiBOX M PRO mounting tabs.

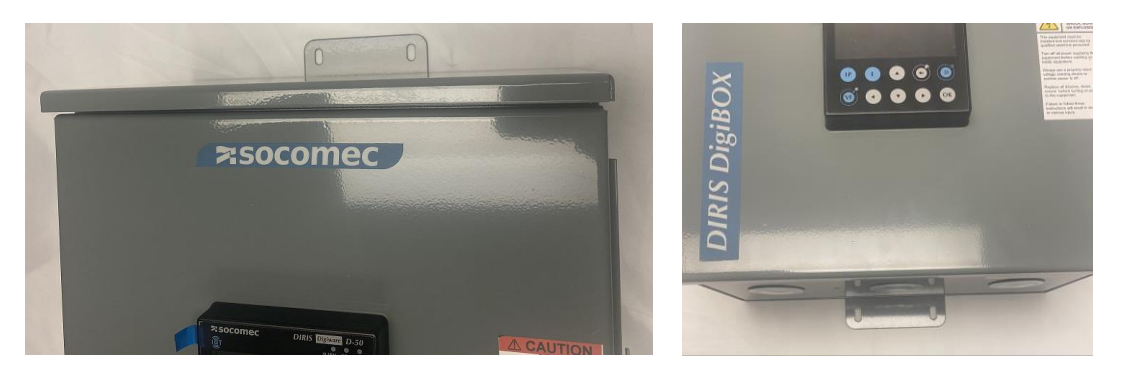

Figure 2: Top and Bottom DigiBOX M PRO mounting Tabs

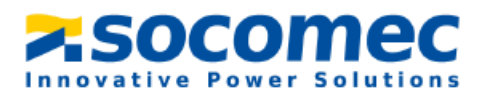

## 4. Wiring of the system

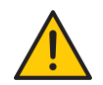

Before wiring the system, make sure that the fuses are NOT installed. The fuses are to be installed AFTER all wiring is complete.

Use class 1 conductors and the input voltage must be 200 -520VAC L-L.

Behind the enclosure door the prewired components and the components that need to be wired can be seen.

1. Wire the voltage according to the designated fuse holder (L1, L2, L3, and N) and feed the cables out of a conduit hole.

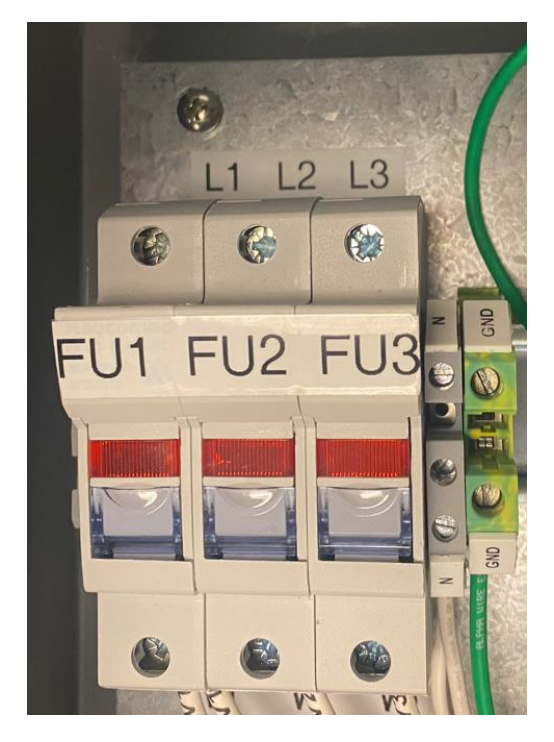

#### Figure 3: Wire the voltage based on the labeled fuse holders (note that the fuse holders are empty).

 Plug in the RJ12 cables to the DIRIS Digiware I-35 meter modules and feed the RJ12 cables out of a conduit hole. Each DIRIS Digiware I-35 meter module has 3 CT inputs, allowing to monitor a 3phase load or 3 x single-phase loads.

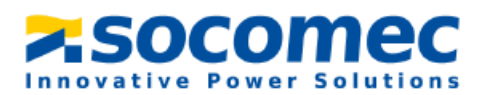

#### Note: For a three-phase system

- Current sensor on phase A should be connected to IO1 RJ12 port of DIRIS Digiware I-35,
- Current sensor on phase B should be connected to IO2 RJ12 port of DIRIS Digiware I-35,
- Current sensor on phase C should be connected to IO3 RJ12 port of DIRIS Digiware I-35.

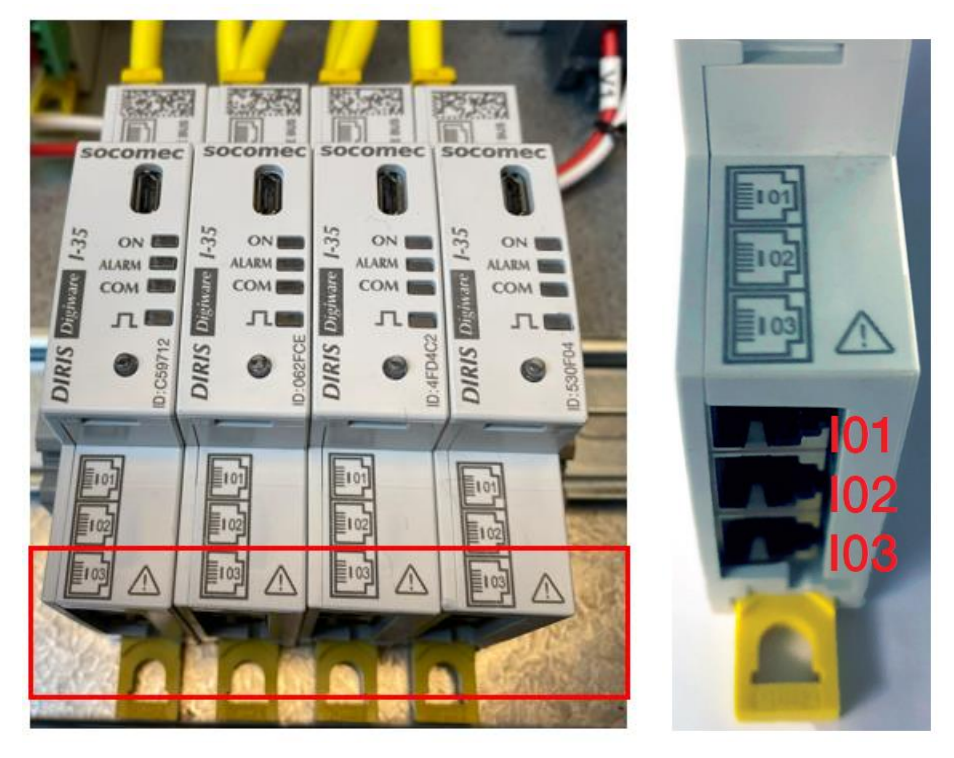

Figure 4: The boxed area is where the RJ12 cables are inserted on DIRIS Digiware I-35.

In case of wiring errors (orientation of current sensor or phase association), software correction is possible without physically changing the wiring of current sensors (refer to **5.4.3, paragraph 2** to change current sensor settings).

- **3.** Connect the current sensors to the load and plug the current sensors into the RJ12 cables connected to the DIRIS Digiware I-35 modules.
- **4.** Plug in the Ethernet or RS485 bus depending on which communication protocol will be used, and feed the cables out of a conduit hole.
- 5. Maintain spacing of at least ½ inch between conduit hubs/fittings and uninsulated live conductors. Use cable ties to secure conductors to each other and to maintain spacing.
- 6. Put fuses provided in the black bag into the fuse holders
- 7. The products should now be on.

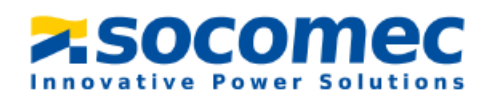

## 5. Configuring the DigiBOX M

## 5.1 Making sure firmware is up to date

1. Before commissioning your DIRIS DigiBOX M PRO, make sure the associated devices DIRIS Digiware D-70, U-30, I-35 operate under the latest firmware versions.

The latest firmware versions are available on the Socomec website and firmware upgrade is done using the Product Upgrade Tool software, by connecting a laptop to the Micro USB port of the desired device.

Go to the website to download the Product Upgraded Tool: https://www.socomec.us/en-us/product-upgrade-tool

2. Product firmware is accessible from the Resource Center at the following link: <u>https://www.socomec.us/en-us/resource-center/resource-type/firmware-266#main-wrapper</u> Use the filter section on the left to find and download firmware pertaining to the product being upgraded (DIRIS Digiware D-70, U-30, and I-35).

Please note that the firmware downloaded from the website is a zip file. DO NOT unzip the file, just directly upload the file into Product Upgrade Tool.

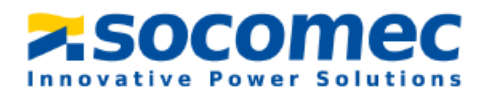

**3.** Plug in a micro USB cable to the back of the DIRIS Digiware D-70 or associated module (U-30 module, I-35 module).

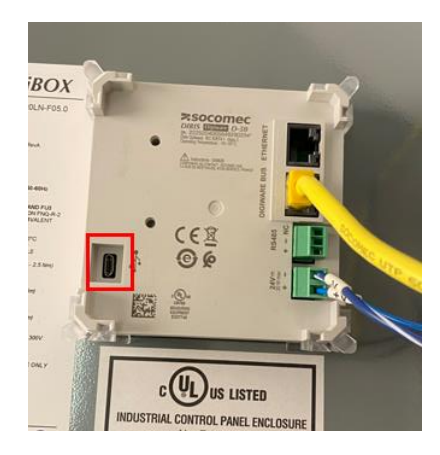

Figure 6: The micro USB port on the DIRIS Digiware D-50.

4. Open the Product Upgrade Tool software to get the below screen:

| Product Upgrade To                                                                  | loc                                                                                 | -                         |           |
|-------------------------------------------------------------------------------------|-------------------------------------------------------------------------------------|---------------------------|-----------|
| Product<br>Upgrade Tool                                                             |                                                                                     | Product Upgrade Tool V1.4 | .3.3 📃    |
| Modules connect                                                                     | ted                                                                                 |                           | ∧ Refrest |
| Master                                                                              | D-50                                                                                | 2.3.25.1                  |           |
|                                                                                     | File System                                                                         | 2.3.25                    |           |
|                                                                                     | Bootloader                                                                          | 1.0.3.0                   |           |
| File content                                                                        |                                                                                     |                           | ∧ Browse  |
| Package select                                                                      | ed : Package version :                                                              |                           |           |
| Update                                                                              |                                                                                     |                           | <u>_</u>  |
| Data                                                                                |                                                                                     |                           | ~         |
| There is no RF mod<br>There is no option<br>Opt Board Not Cor<br>Detection terminat | fule connected to this device.<br>module connected to this device.<br>nnected<br>ed |                           |           |
|                                                                                     |                                                                                     |                           | mec       |

Figure 7: Product Upgrade tool home screen.

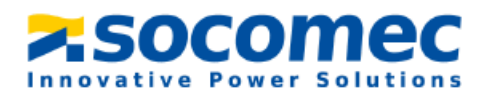

| Product Upgrade Tool                                                                                    |                                                             |             |                     | -        |       | >  |
|----------------------------------------------------------------------------------------------------|-------------------------------------------------------------|-------------|---------------------|----------|-------|----|
| Product<br>Upgrade Tool                                                                                 |                                                             |             | Product Upgrade Too | V1.4.3.3 | Refre | sh |
| Master                                                                                                  | D-50                                                        | 2.3.25.1    |                     |          |       | -  |
|                                                                                                    | File System                                                 | 2.3.25      |                     |          |       |    |
|                                                                                                    | Bootloader                                                  | <br>1.0.3.0 |                     |          |       |    |
| File content                                                                                            |                                                             |             |                     | ~        | Brows | se |
| Package selected :                                                                                      | Package version :                                           |             |                     |          |       |    |
| Update                                                                                                  |                                                             |             |                     |          |       |    |
| Errors                                                                                                  |                                                             |             |                     |          |       | ^  |
| Data                                                                                                    |                                                             |             |                     |          |       | ^  |
| There is no RF module co<br>There is no option modul<br>Opt Board Not Connected<br>Detection terminated | nnected to this device.<br>e connected to this device.<br>d |             |                     |          |       |    |
|                                                                                                    |                                                             |             | <b>×</b> .50        | çon      | iec   |    |

Figure 8: Screen after the refresh button is pressed.

- 5. Click "Browse" and select the firmware folder that was downloaded.
  - An orange symbol means the firmware selected is the same as the one on the DIRIS Digiware D-70.
  - A green symbol means that the firmware selected is more recent than the one currently on the DIRIS Digiware D-70 and an upgrade is possible.
  - A red symbol means that the firmware selected is a lower version than the one currently on the DIRIS Digiware D-70.

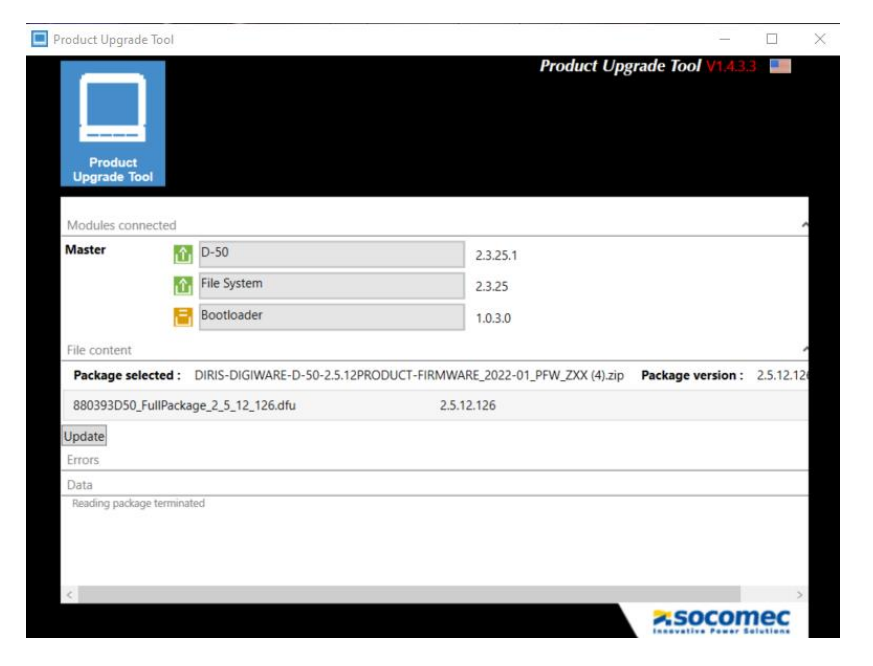

Figure 9: Product upgrade tool screen once the firmware is selected.

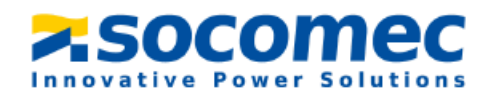

6. Click "Update" if needed. Once the firmware is up to date you will see the following screen

| Product Upgrade Tool                                                                                                    |                                          |                                                          | - 0 >                         |
|----------------------------------------------------------------------------------------------------|------------------------------------------|----------------------------------------------------------|-------------------------------|
| Product<br>Upgrade Tool                                                                                                    |                                          |                                                          | Product Upgrade Tool *1433 88 |
| Modules connected                                                                                                    |                                          |                                                          | <ul> <li>Reteat</li> </ul>    |
| Master 📒                                                                                                    | D-50                                     | 2.5.12.126                                               |                               |
| 1 B                                                                                                    | File System                              | 2.5.12                                                   |                               |
| , e                                                                                                    | Bootloader                               | 1.0.3.0                                                  |                               |
| File content                                                                                                    |                                          |                                                          | A Browse                      |
| Package selected :                                                                                                    | DIRIS-DIGIWARE-D-50-2.5.12PRODUCT-FIRMWA | ARE_2022-01_PFW_ZXX (4).zip Package version : 2.5.12.126 |                               |
| 880393D50_FullPacka                                                                                                    | ige_2_5_12_126.dfu 2.5.1                 | 12.126                                                   |                               |
| Update                                                                                                    |                                          |                                                          |                               |
| Errors                                                                                                    |                                          |                                                          | A                             |
| The first is no generation of the constraints of the constraints of th |                                          |                                                          | Vpdate completed              |

Figure 10: Product Upgrade Tool screen once update is complete.

Note: DIRIS Digiware D-50 Used in Example

7. Repeat the same operation for DIRIS Digiware U-30 and I-35 modules if necessary.

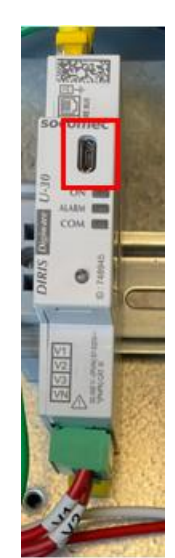

Figure 4: The micro USB port on the DIRIS Digiware U-30

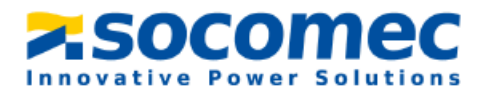

| 50 COMPC | Socomec<br>Socomec<br>Social<br>Social | Socomec | SOCOMEC<br>ON<br>SET |
|----------|----------------------------------------------------------------------------------------------------|---------|----------------------|
| DIRIS D  | DIRIS                                                                                                    |         |                      |

Figure 5: The micro USB port on the DIRIS Digiware I-35

## 5.2 Configuration via the D-70 display

For instructions on configuring your DIRIS DigiBOX M via the DIRIS Digiware D-70 interface refer to Section 9 of the DIRIS Digiware D-50\_D-70 Display and Power Supply Interface Installation and Operating Manual

https://www.socomec.us/sites/default/files/2022-01/DIRIS-DIGIWARE-D-50\_D-70---DISPLAY-AND-POWER-SUPPLY-INTERFACE\_INSTALLATION-AND-OPERATING-MANUAL\_2022-01\_548088C\_EN.pdf

## 5.3 Installing Easy Config System

Easy Config System is a free software used for configuring Socomec Power metering devices from a computer.

- 1. Download Easy Config System from the following link: https://www.socomec.us/en-us/easy-config-system-software
- 2. Once the Easy Config System folder is saved on your computer, right click on the setup file and **Run as administrator**.

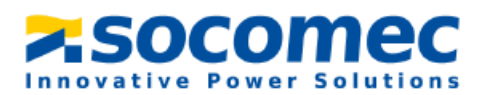

| Ency Contin C.  |                                                                                   |                 | Anotheritan | 410 704 140 |
|-----------------|-----------------------------------------------------------------------------------|-----------------|-------------|-------------|
| t basy coning a | Open                                                                              |                 | Apprication | TTO, TOO KB |
| •               | Run as administrator                                                              | ×               | 1           |             |
|                 | Troubleshoot compa<br>Pin to Start                                                | tibility        |             |             |
| •               | Share<br>View online<br>Choose OneDrive fol                                       | ders to sync    |             |             |
| ₩.              | 7-Zip<br>CRC SHA<br>Edit with Notepad++<br>Pin to taskbar<br>Restore previous ver | ><br>><br>sions |             |             |
|                 | Send to                                                                           | >               |             |             |
|                 | Cut<br>Copy                                                                       |                 |             |             |
|                 | Create shortcut<br>Delete<br>Rename                                               |                 |             |             |
|                 | Properties                                                                        |                 |             |             |

- 3. Open Easy Config System to configure your DIRIS DigiBOX M.
- **4.** When logging in, choose the Admin profile and complete the verification using the information below. Each profile provides a different level of access.

| Profile | Default Password | Capabilities                              |
|---------|------------------|-------------------------------------------|
| User    | No Password      | Visualization                             |
|         | NO Passworu      | Basic Configuration                       |
|         |                  | Visualization                             |
|         | Admin            | Full Configuration                        |
|         |                  | Save System                               |
| Admin   |                  | Open System                               |
|         |                  | Save Template                             |
|         |                  | Upload Template                           |
|         |                  | Template Management Password Modification |

5. Create a new configuration by selecting New Configuration.

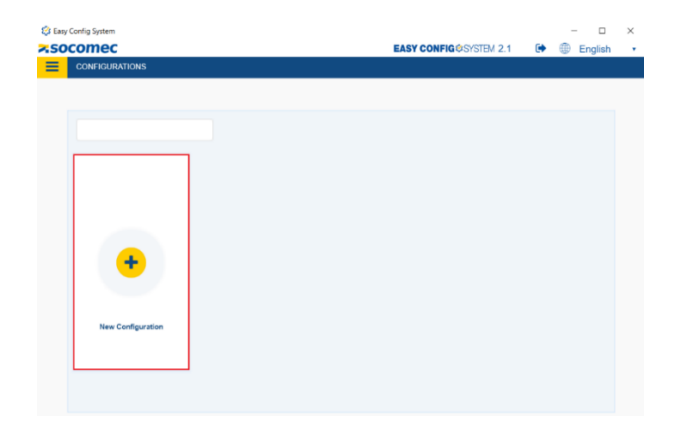

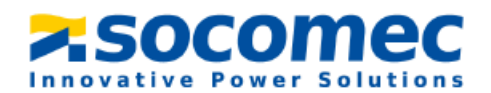

6. In the pop up window name your configuration and choose an icon.

| Create Configuration |        |  |  |  |  |
|----------------------|--------|--|--|--|--|
| Name                 |        |  |  |  |  |
|                      |        |  |  |  |  |
|                      | Create |  |  |  |  |

**7.** Select the recently created configuration from the list.

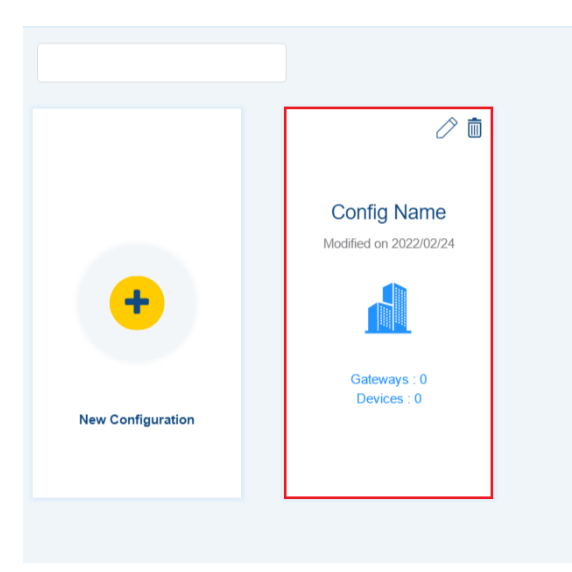

**8.** Plug the micro USB cable to the slot on the back of the DIRIS Digiware D-70. Plug the USB end of the cable to the computer.

The DIRIS Digiware D-70 display should be configured first.

9. Click on the Device List icon

i

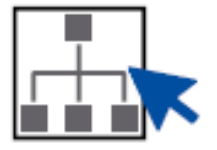

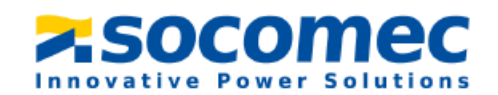

**10.** Navigate to and select **USB mode** on the top right corner to connect to the D-70 display and access configuration menus.

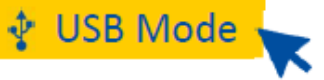

The D-70 display will be automatically be detected by **Easy Config System** (shown in the image below). If not, try disconnecting and reconnecting the cable and again clicking on **USB Mode**.

| 🤹 Easy (   | onfig System                              |      |                   |                |            |                           |           | – a ×           |   |
|------------|-------------------------------------------|------|-------------------|----------------|------------|---------------------------|-----------|-----------------|---|
| <b>f</b>   |                                           |      |                   |                | <b>×</b> S | OCOMEC EASY CONFIG@SYSTEM | 2.3 🕒     | English         | • |
| Ξ          | LIST OF CONNECTED DEVICES                 |      |                   |                |            |                           |           |                 |   |
|            | ♥ USB Mode                                |      |                   |                |            |                           |           | Leave This Mode |   |
| å          |                                           |      |                   |                |            |                           | Q. Search |                 |   |
| 62         |                                           |      |                   |                |            |                           |           |                 |   |
| 00         | Reference                                 | Name | Protocol          | Modbus Address | Status     | Actions                   |           |                 |   |
| ß          | DIRIS Digiware D-50v2                     | D-50 | Modbus RTU serial | 1              |            | 🔍 3 🛧 🛣                   |           |                 |   |
| ~          |                                           |      |                   |                |            |                           |           |                 |   |
| 10         |                                           |      |                   |                |            |                           |           |                 |   |
| ۵          |                                           |      |                   |                |            |                           |           |                 |   |
| -*[]<br>-* |                                           |      |                   |                |            |                           |           |                 |   |
|            |                                           |      |                   |                |            |                           |           |                 |   |
|            | NOTE: DIKIS DIGIWARE D-50 USEA IN EXAMPLE |      |                   |                |            |                           |           |                 |   |

## 5.4 Configuration of the DIRIS DigiBOX M PRO using Easy Config System

## 5.4.1 Configuring the DIRIS Digiware D-70 display

1. Navigate to and select **Device Configuration**.

# Display Settings

2. The **Display Settings** section in the **General** tab on the bottom left side of the screen contains information about the D-70 display (language, backlight settings etc.)

Once you have entered your parameters, click on **Program** at the top right side of the screen and this will immediately update the DIRIS Digiware D-70. When you click on **Program**, it flashes the parameters **of the tab that you are currently working on** to the device.

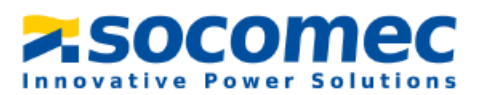

### Communication

**3.** The **Communication** section will show the different communication parameters (IP Address, MODBUS Address, Baud rate, etc.).

| CONFIGURATION -                   |  |  |  |  |  |
|-----------------------------------|--|--|--|--|--|
| <ul> <li>Communication</li> </ul> |  |  |  |  |  |
| % IP Configuration                |  |  |  |  |  |
| % RS485                           |  |  |  |  |  |
| % Digiware                        |  |  |  |  |  |
| % SNMP                            |  |  |  |  |  |
| % BACnet IP                       |  |  |  |  |  |

The IP address and the Modbus address will give you the capability to connect and communicate with the product. The RS485 port can be configured as a master or a slave under the **RS485** section.

6

Each Device on the Digiware Bus has its own MODBUS/JBUS ID. This unique ID is a number between 1 and 247. The default JBUS/MODBUS address of devices is as follows:

- DIRIS Digiware D-50/D-70 displays and M-50/M-70 gateways: ID 001
- U-30 Modules: ID 006
- I-35 Modules: ID 005

### Date/Time

8. Next, click on the **Date/Time** section. You can synchronize the date/time of the DigiBOX M to the Date/time of your computer manually, or set up an SNTP server for an automatic time synchronization to an SNTP server. Ask your IT department for SNTP server credentials.

| CONFIGURATION | • |
|---------------|---|
| ▼ Date/Time   |   |
| % Date / Time |   |
| % SNTP Server |   |
|               |   |

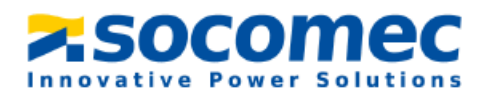

### **Consumption Curves**

- **9.** Set the desired integration period for **Consumption Curves**. Consumption Curves can be visualized on the embedded webserver WEBVIEW-M. They allow a breakdown of energy consumption per load, usage or location.
- **10.** Continue to go through each menu, and configure the D-70 as needed for your application.
- **11.** Click on the **Real Time Visualization** icon on the left side bar.

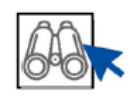

**12.** Navigate to and click on **Auto-discovery** in the middle of the screen. The Auto discovery will scan and detect all Digiware modules on the Digiware bus (and other Socomec meters such as DIRIS B, DIRIS A-40 connected via RS485).

| 🔅 Easy ( | Config System       |                                       |                            |                                     |                            | - socomec         |                                  | -                                | σ×         |
|----------|---------------------|---------------------------------------|----------------------------|-------------------------------------|----------------------------|-------------------|----------------------------------|----------------------------------|------------|
| =        | VISUALISATION:      |                                       |                            |                                     |                            | Asocomec          | EAST CONFIG OSISIEM 2.3          | er 🌚 Eng                         | ISI1       |
|          | ♥ USB Mode          |                                       |                            |                                     |                            |                   |                                  | Back to Dev                      | ice List 💿 |
| \$       | ORGANISATION -      | DIRIS Digiwa                          | are D-50v2@255             |                                     |                            |                   |                                  |                                  |            |
| æ        | Devices by Gateway  | System Inform                         | nation                     |                                     | IP Configuration           |                   | Storage                          |                                  |            |
| ~        | Q Search            | Serial No: 211<br>ID: 147558          | 92040035                   |                                     | IP Address: 172.31.12.49   |                   | Trends :                         | Active                           |            |
| fo.      | • (5) D-50 - 147F5B | Firmware Vers                         | ion: 2.5.12                |                                     | Gateway: 172.31.12.1       | 0                 | Consumption Curves :             | Active                           |            |
| ×        |                     | Date/Time: 20                         | 2/12/01 08:24:04           |                                     |                            |                   |                                  |                                  |            |
| Δ        |                     |                                       |                            |                                     |                            |                   |                                  |                                  |            |
| _        |                     | Devices Con                           | rected                     |                                     |                            |                   | Protocols                        |                                  |            |
| ÷.       |                     | RS485 Bus<br>Digiware Bus<br>Ethernet | Active<br>Active<br>Active | 0 Devices<br>5 Devices<br>0 Devices |                            |                   | SMTP<br>SNTP<br>FTP              | Inactive<br>Inactive<br>Inactive | -          |
|          | DATA 👻              | Bluetooth                             | Inactive                   |                                     |                            |                   | BACnet<br>SNMP<br>Cloud Platform | Inactive<br>Inactive             |            |
|          | Dashboard           | Bus                                   | Туре                       | Name                                | Auto-Discovery Edit Modbus | Addresses General | te Report                        | Com. Status                      | Actions    |
|          |                     | Digiware                              | DIRIS Digiware U-30        | U-30@2                              | 78AE6B 2                   | 1.                | 11.5 01/12/2022 08:24:03         | Good                             | Ŷ          |
|          |                     | Digiware                              | DIRIS Digiware I-35        | 1-35@3                              | 468E40 3                   | 1.                | 11.3 01/12/2022 08:24:03         | Good                             | Ŷ          |
|          |                     | Digiware                              | DIRIS Digiware I-35        | 1-35@4                              | A2385F 4                   | 1.                | 5.1 01/12/2022 08:24:03          | Good                             | 8          |
|          |                     | Digiware                              | DIRIS Digiware I-35        | 1-35@6                              | 36CFAE 6                   | 1.                | 11.3 01/12/2022 08:24:03         | Good                             | Ŷ          |
|          |                     | Digiware                              | DIRIS Digiware I-35        | 1-35@7                              | 27F113 7                   | 1.                | 5.1 01/12/2022 08:24:02          | Good                             | Ŷ          |

After a few minutes, the product list will be displayed. If this is the first time you configure the modules, a Modbus ID will be automatically assigned to each DIRIS Digiware U/I module. You can change the Modbus ID by clicking **on Edit Modbus Addresses**.

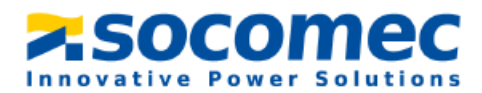

Once the Auto-discovery is done, all downstream Digiware modules will appear in the "Organization" section under the D-70:

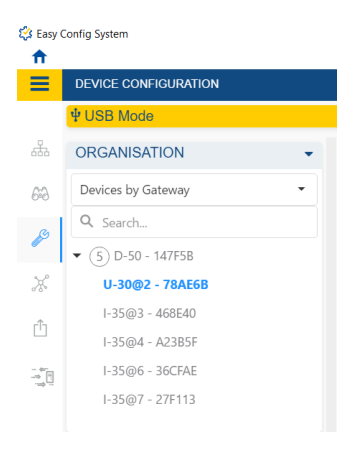

You can now configure the slave modules (U-30 and I-35 modules) without disconnecting the USB cables from the D-70.

## 5.4.2 Configuring the DIRIS Digiware U-30 module

The DIRIS Digiware U-30 module should be configured before the DIRIS Digiware I-35 modules.

1. Navigate to and select Device Configuration.

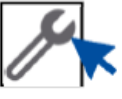

2. In the "Organization" section on the left side of the screen, select the U-30 module

### Measurement

**3.** Electrical Network: select the network **Type** being measured based on where the voltage is measured by the U-30 module as well as the nominal voltage and nominal frequency (60 Hz in North America)

| sy Config System                                 |                      |              |                                                                                          |              | - 0     |
|--------------------------------------------------|----------------------|--------------|------------------------------------------------------------------------------------------|--------------|---------|
|                                                  |                      |              | SOCOMEC EASY CONFIG®                                                                     | SYSTEM 2.3 🕞 | English |
| DEVICE CONFIGURATION                             |                      |              |                                                                                          |              |         |
| ORGANISATION -                                   | Electrical Network   |              |                                                                                          |              |         |
| Devices by Gateway 👻                             | Description          | Value        | U-30@6                                                                                   | Unit         | Read    |
| Q Search                                         | * Electrical Network |              |                                                                                          |              | Redu    |
| ▼ (5) D-70 - BC1939                              | * Network            |              |                                                                                          |              | Program |
| U-30@6 - F221B6                                  | Туре                 | 3P+N         | ▼ 3P+N                                                                                   |              |         |
| I-35@2 - 7E229C                                  | Nominal Voltage      | 277          | 277                                                                                      | V            |         |
| I-35@3 - E34C91                                  | Nominal Frequency    | 60 Hz        | • 60 Hz                                                                                  |              |         |
| I-35@4 - 70FACA                                  | Phase Rotation       | V1 - V2 - V3 | ▪ V1 - V2 V3                                                                             |              |         |
| I-35@7 - E6C7E6                                  | Voltage Transformer  |              |                                                                                          |              |         |
|                                                  | Voltage Transformer  | No           | <ul> <li>No</li> <li>3P+N</li> <li>2P</li> <li>2P+N</li> <li>3P</li> <li>3P+N</li> </ul> |              |         |
| CONFIGURATION -                                  |                      |              |                                                                                          |              |         |
| ✓ Measurement                                    |                      |              |                                                                                          |              |         |
| % Electrical Network                             |                      |              |                                                                                          |              |         |
| % Calculations                                   |                      |              |                                                                                          |              |         |
| <ul> <li>Monitoring</li> <li>% Trends</li> </ul> |                      |              |                                                                                          |              |         |

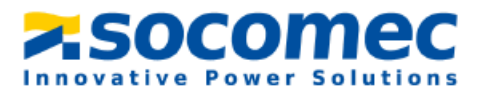

**4.** The **Calculation** section under the **Measurement** tab is where you can set the integration periods for instantaneous and average values of the different electrical parameters.

#### Notes:

*The integration period of average values and Load curves configured in the U-30 module determines the reading interval of Trends and Load curves for all Digiware I-35 modules.* 

Trends and Load curves are displayed on WEBVIEW-M, the webserver embedded to the DigiBOX M PRO. Refer to the **"Trends"** menu to choose electrical parameters you wish to record for Trends curves on WEBVIEW-M.

It is recommended to set the integration period of Load curves at 15 min (default value), so it matches most utility meter reading intervals.

| DE DE            |                                 |                                     |                   | SOCOMOC EASY CONFIG REVETEN 2         | 3 🛋    | A English           |
|------------------|---------------------------------|-------------------------------------|-------------------|---------------------------------------|--------|---------------------|
|                  | VICE CONFIGURATION              |                                     | -                 |                                       |        | tigiisii •          |
| ψu               | JSB Mode                        |                                     |                   |                                       | Ba     | ck to Device List 💿 |
| ala OF           | RGANISATION -                   | Calculations                        |                   |                                       |        |                     |
| 60 D             | evices by Gateway 👻             | Description                         | Value             | U-30@2                                | Unit   | Read                |
| Q                | Search                          | * Calculations                      |                   |                                       |        | Redu                |
| -                | (5) D-50 - 147F5B               | Integration Periods                 |                   |                                       |        | Program             |
| ×                | U-30@2 - 78AE6B                 | Integration Period - Inst. Values   | 5                 | 5                                     | x0.2 s |                     |
| rîn              | I-35@3 - 468E40                 | Integration Period - Avg Values     | 15 Minutes        | <ul> <li>15 Minutes</li> </ul>        |        |                     |
|                  | I-35@4 - A23B5F                 | Integration Period - Load Curves    | 15 Minutes        | <ul> <li>15 Minutes</li> </ul>        |        |                     |
| - 87<br>-9<br>-9 | I-35@6 - 36CFAE                 | Load Curves Synch. Source           | Internal Clock    | <ul> <li>Internal Clock</li> </ul>    | -      |                     |
|                  | I-35@7 - 27F113                 | * THD                               |                   |                                       |        |                     |
| 00               |                                 | THD Type                            | THD (Fundamental) | <ul> <li>THD (Fundamental)</li> </ul> | -      |                     |
|                  |                                 | THD Method                          | Total             | ▼ Total                               | -      |                     |
| •                | Settings                        | * Other                             |                   |                                       |        |                     |
|                  | % Digiware                      | Calculation method for Q/S/Er/Es/PF | Vector            | • Vector                              | -      |                     |
|                  | <ul> <li>Measurement</li> </ul> | PF Convention                       | IEC               | • IEC                                 | -      |                     |
|                  | % Electrical Network            |                                     |                   |                                       |        |                     |
|                  | % Calculations                  |                                     |                   |                                       |        |                     |
|                  | <ul> <li>Monitoring</li> </ul>  |                                     |                   |                                       |        |                     |
|                  | % Trends                        |                                     |                   |                                       |        |                     |
| •                | <ul> <li>Alarms</li> </ul>      |                                     |                   |                                       |        |                     |

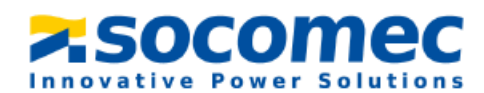

### Monitoring

5. In the **Trends** section under the **Monitoring** tab you can select the parameters that you want to record over time. These parameters are called Trends and their evolution over time can be visualized on WEBVIEW-M.

| 😂 Easy O | onfig System                    |               |             |                                 |                        | - • ×                 |
|----------|---------------------------------|---------------|-------------|---------------------------------|------------------------|-----------------------|
| <b>^</b> |                                 |               |             | socomec                         | EASY CONFIG@SYSTEM 2.3 | 🙂 English 🔹           |
| =        | Device Configuration            |               |             |                                 |                        |                       |
|          | Ψ USB Mode                      |               |             |                                 |                        | Back to Device List 🕑 |
| - 683    | ORGANISATION -                  | Trends        |             |                                 |                        |                       |
| 64       | Devices by Gateway              | Description   | Value       | U-30@2                          | Unit                   | Read                  |
| a        | Q Search                        | * Trends      |             |                                 |                        | Hous                  |
| <i>•</i> | ▼ (5) D-50 - 147F5B             | * Trend 1     |             |                                 |                        | Program               |
| ×        | U-30@2 - 78AE6B                 | Average Value | Network V1  | <ul> <li>Network V1</li> </ul>  |                        |                       |
| ŵ        | I-35@3 - 468E40                 | * Trend 2     |             |                                 |                        |                       |
|          | I-35@4 - A23B5F                 | Average Value | Network V2  | <ul> <li>Network V2</li> </ul>  |                        |                       |
|          | I-35@6 - 36CFAE                 | * Trend 3     |             |                                 |                        |                       |
|          | I-35@7 - 27F113                 | Average Value | Network V3  | <ul> <li>Network V3</li> </ul>  |                        |                       |
|          |                                 | * Trend 4     |             |                                 |                        |                       |
|          | CONFIGURATION -                 | Average Value | Not defined | <ul> <li>Not defined</li> </ul> |                        |                       |
|          | ▼ Settings                      | Trend 5       |             |                                 |                        |                       |
|          | * Communication                 | Average Value | Not defined | * Not defined                   | -                      |                       |
|          | <ul> <li>Measurement</li> </ul> | Trend 6       |             |                                 |                        |                       |
|          | % Electrical Network            | Average Value | Not defined | <ul> <li>Not defined</li> </ul> |                        |                       |
|          | % Calculations                  | * Trend 7     |             |                                 |                        |                       |
|          | <ul> <li>Monitoring</li> </ul>  | Average Value | Not defined | * Not defined                   |                        | 1                     |
|          | % Trends                        | * Trend 8     |             |                                 |                        |                       |
|          | ▼ Alarms                        | Average Value | Not defined | * Not defined                   |                        |                       |

#### Alarms

- 6. The Alarms tab allows you to set up alarms:
  - Measurement alarms are based on custom measurement thresholds
  - EN 50160 Events are based on power quality events (voltage sags, swells, interruptions)
  - System alarms are based on commissioning errors

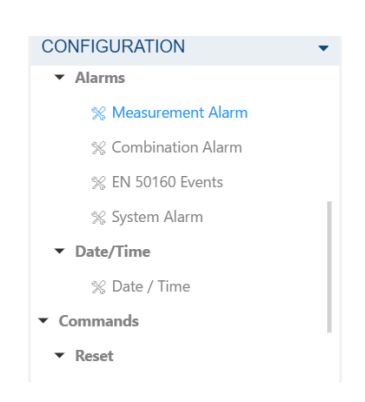

7. The **Reset** tab allows you to do a reset on specific memory categories of the device. You can also restore the device to its default factory settings.

The configuration of your DIRIS Digiware U-30 module is now complete!

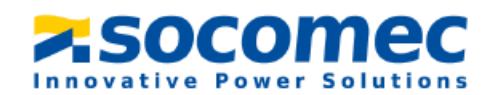

## 5.4.3 Configuring the DIRIS Digiware I-35 modules

Remain in the **Device Configuration** tab and select the I-35 meter module you wish to configure.

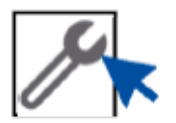

To assist you identifying which module you are configuring, refer the 6-character ID which is the same as the one marked on the front face of each module:

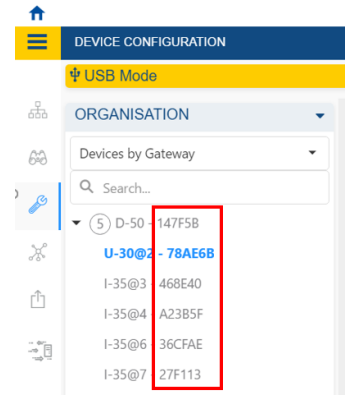

#### Measurement

- 1. Load: This section allows you to configure the different load(s) monitored by the I-35 meter module. You must configure the number of loads, and for each load:
  - The load name (this name will be synchronized on the D-70 display and WEBVIEW-M webserver)
  - The load type (single-phase, three-phase etc.)
  - The nominal current (this can be the protective device rating for example)

| 😂 Easy G | onfig System                   |                                   |           |                               | - o ×                       |
|----------|--------------------------------|-----------------------------------|-----------|-------------------------------|-----------------------------|
|          | DEVICE CONFIGURATION           |                                   |           | SOCOMEC EASY CONF             | 1GØSYSTEM 2.3 🕒 🖶 English 🔹 |
|          | ♥ USB Mode                     |                                   |           |                               | Back to Device List 🖲       |
| 쁆        | ORGANISATION -                 | Load                              |           |                               |                             |
| 63       | Devices by Gateway -           | Description                       | Value     | 1-35@3                        | Unit                        |
|          | Q Search                       | Load 1                            |           |                               | Read                        |
| 1        | ▼ (5) D-50 - 147F5B            | * Activate                        |           |                               | Program                     |
| ×        | U-30@2 - 78AE6B                | Status                            | Enabled   | * Enabled                     |                             |
| ŵ        | I-35@3 - 468E40                | Name                              | Load 1    | Load 1                        |                             |
|          | I-35@4 - A2385F                | туре                              |           |                               |                             |
| - 0      | I-35@6 - 36CFAE                | Туре                              | 1P+N-1CT  | ▼ 1P+N-1CT                    | -                           |
|          | I-35@7 - 27F113                | Nominal Current                   | 250       | 250                           | A                           |
|          | CONFICURATION                  | * Phase association to current    | tinput    |                               |                             |
|          |                                | н                                 | Input I01 | <ul> <li>Input I01</li> </ul> |                             |
|          | Settings     Communication     | <ul> <li>Miscellaneous</li> </ul> |           |                               |                             |
|          | % Digiware                     | Usage                             | Undefined | ▼ Undefined                   |                             |
|          | ▼ Measurement                  | Load 2                            |           |                               |                             |
|          | % Load                         | * Activate                        |           |                               |                             |
|          | % Current Sensors              | Status                            | Disabled  | * Disabled                    |                             |
|          | % Calculations                 | * Load 3                          |           |                               |                             |
|          | <ul> <li>Monitoring</li> </ul> | * Activate                        |           |                               |                             |
|          | % Load Curves                  | Status                            | Disabled  | * Disabled                    |                             |

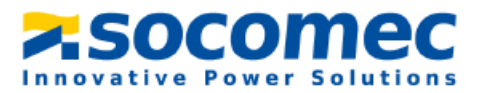

**Note:** Supported load types: 1P+N – 1CT, 2P – 1CT, 2P+N - 2CT, 3P – 3CT / 3P – 2CT / 3P – 1CT, 3P+N – 3CT / 3P+N – 1CT

2. The Current Sensors menu allows you to configure the current sensors connected to the I-35 meter module.

The rating of current sensors is automatically detected thanks to the RJ12 technology. For each current sensor, you can change:

- Its orientation: Positive = P1 → P2 on TE/TR/iTR current sensors and in the same direction as arrow for TF current sensors
- Its phase voltage association. This is particularly useful if a wiring mistake has been made during installation

### Monitoring

**3.** The **Trends** menu allows you to select parameters you wish to record for Trends curves on WEBVIEW-M.

### Alarms

- 8. The Alarms tab allows you to set up alarms:
  - Measurement alarms are based on custom measurement thresholds
  - System alarms are based on commissioning errors (CT disconnected, inconsistent CT rating etc.)

#### CONFIGURATION

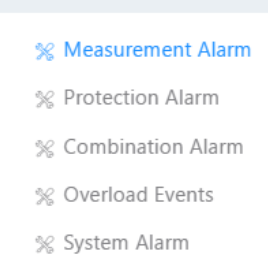

#### Reset

- **9.** The **Reset** tab allows you to do a reset on specific memory categories of the device. You can also restore the device to its default factory settings.
- **10.** Repeat the process in paragraph 5.4.3 for other remaining I-35 meter modules within the DigiBOX M.

Once all modules are configured, the system is ready to read correct values and to communicate through Modbus to an external EMS/BMS.

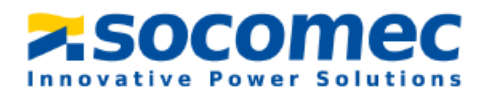

**11.** You can use the **Real Time visualization** tab to visualize live measurements and phasor diagrams. You will be able to verify that the readings are consistent and approve that there is no wiring error.

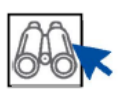

## 6. Using the webserver (WEBVIEW-M)

In this portion of the guide, we will set up the visualization of the measurements from the D70's webserver, WEBVIEW-M.

## 6.1 Setting up Digiware modules in WEBVIEW-M

- **1.** To access the webserver, connect to the DIRIS Digiware D-70 with an Ethernet cable to a router or PC in the same network.
- 2. In any Web Browser, type the IP address of the D-70 to access the Webserver. The Default IP configuration is shown below.

| Ŧ | IP Configuration |               |  |
|---|------------------|---------------|--|
|   | IP Address       | 192.168.0.4   |  |
|   | Subnet Mask      | 255.255.255.0 |  |
|   | Gateway          | 192.168.0.1   |  |

Log in as Administrator with the default password "Admin".
 For cyber security reasons the application ask you to change the default password. Your password must be changed at least once a year to access the setup menu of the webserver.

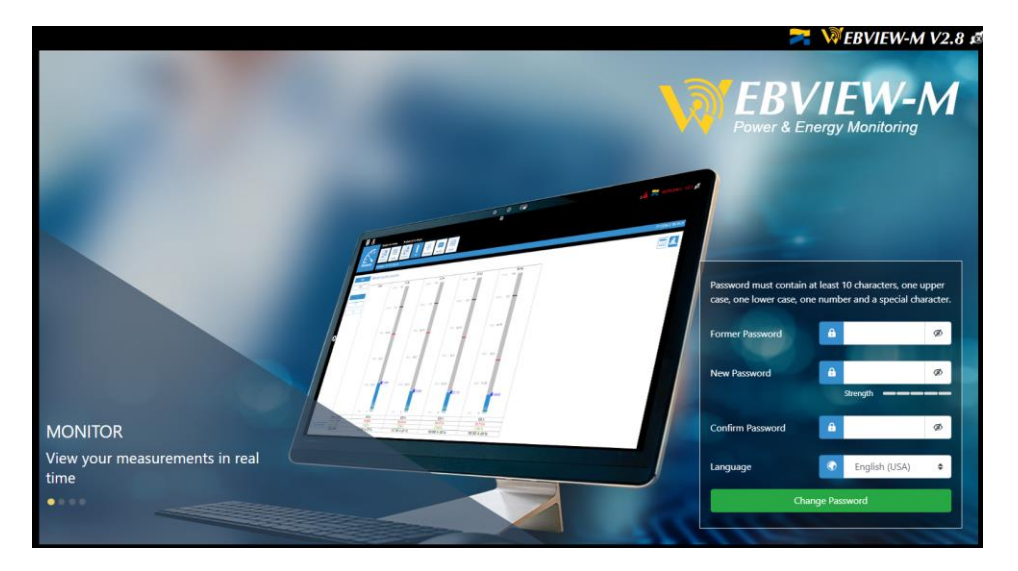

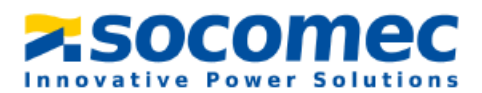

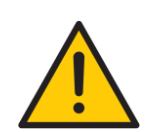

It is also recommended to change default passwords of Cyber Security and Advanced User profiles in addition to the Admin profile. Until default passwords for all 3 profiles have been changed, the Password Alert alarm will remain active and **the ALARM LED on the D-70 will be flashing.** 

The Password Alert alarm can also be disabled from Easy Config System.

Once connected as Admin, click on the toolbox icon in the top left corner of the screen

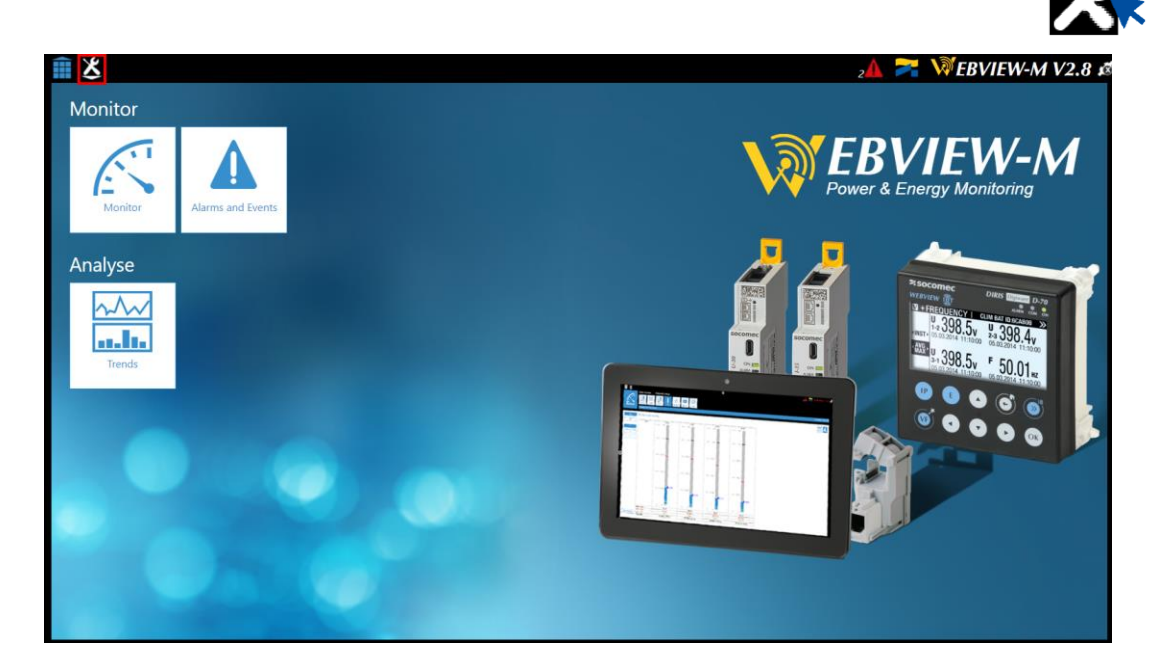

4. Then Click on the "Devices" tab on the top left hand of the screen

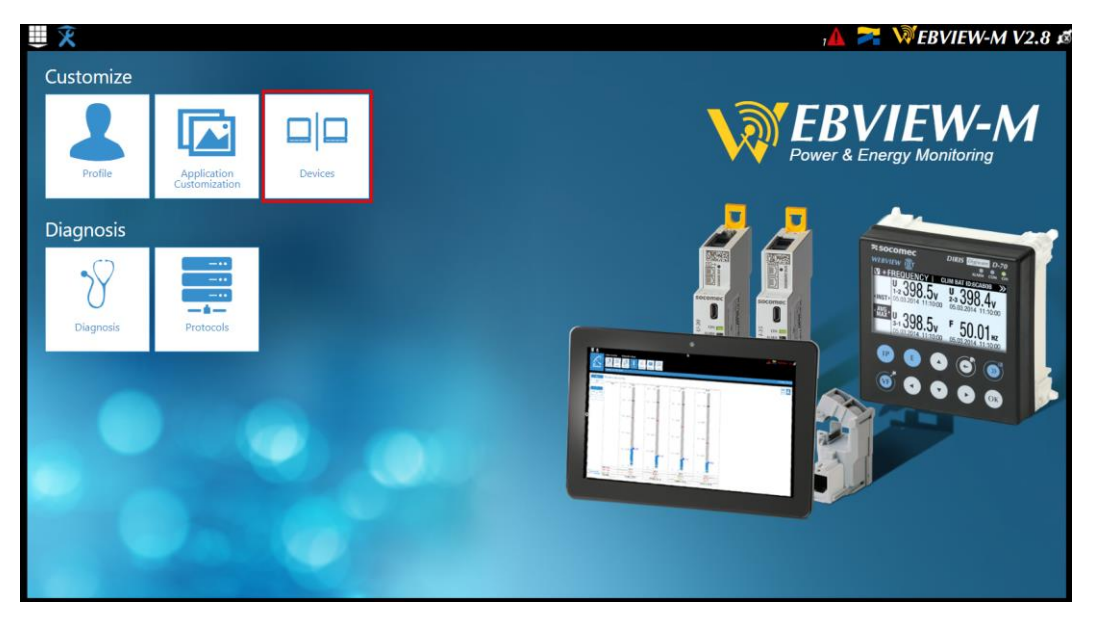

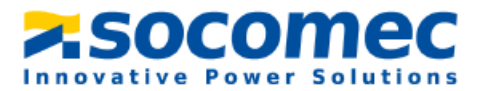

**5.** The first time you connect to the webserver, it will automatically load the slave modules connected to the D-70 into the webserver:

| ₩ 🎗       | Architecture |          |        | Exploitation |            | Data Logger | Notification | ns              | 14         |        | WEBVIEW-M V2.8 🕫    |
|-----------|--------------|----------|--------|--------------|------------|-------------|--------------|-----------------|------------|--------|---------------------|
|           | Sources      | Circuits | Usages | Hierarchies  | Photoviews | Planning    | Notificatio  | ons             |            |        |                     |
| Devices   |              |          |        |              |            |             |              |                 |            |        | 2023/01/11 17:18:02 |
| Sources   |              |          |        |              |            |             |              |                 |            |        | 🗹 Modbus 🕈          |
| Research  |              |          | 20     |              |            |             |              |                 |            |        |                     |
| Reference | Name         |          |        | Area         | IP Addres  | M、dbus      | Address      | Network Type    | Network ID | Status | Actions             |
| D-70 D-70 |              |          |        |              | localho    | st          | 255 U        | Unknown Network |            |        |                     |
|           |              |          |        |              |            |             |              |                 |            |        | 10 •                |

If new devices are added to the D-70, they will need to be added to WEBVIEW-M by clicking on the "Scan" button at the bottom right corner. They can also be added manually by clicking on the "+" button.

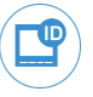

6. Once all modules have been added to WEBVIEW-M, you can change the module's names, and their area from the "Sources" tab. To do so, click on "Edit" button under the "Actions" column.

| <b>≝ ≿</b> |          |              |          |              |              |            |             |                |                   | 7             |        | WEBVIEW-M V2.8 🕫    |
|------------|----------|--------------|----------|--------------|--------------|------------|-------------|----------------|-------------------|---------------|--------|---------------------|
|            |          | Architecture |          |              | Exploitation |            | Data Logger | Notifications  |                   |               |        |                     |
|            |          | Sources      | Circuits | Usages       | Hierarchies  | Photoviews | Planning    | Notifications  |                   |               |        |                     |
| Devi       | ces      |              |          |              |              |            |             |                |                   |               |        | 2023/01/11 17:30:50 |
| Sources    |          |              |          |              |              |            |             |                |                   |               |        | Modbus 🗢            |
| Research   |          |              |          | $\mathbf{O}$ |              |            |             |                |                   |               |        |                     |
| Reference  |          | Name         |          | A            | rea          | IP Addr    | ess         | Modbus Address | Network Type      | Network<br>ID | Status | Actions             |
| D-70       | D-70     |              |          |              |              |            | localhost   | 1              | None /<br>Unknown | BC1939        |        |                     |
| 1-35       | Compress | or           |          |              |              | localhost  |             | 2              | 3P+N              | 7E229C        | •      |                     |
| 1-35       | 1-35@3   |              |          |              |              |            | localhost   | 3              | 3P+N              | E34C91        | ₽      |                     |
| 1-35       | 1-35@4   |              |          |              |              |            | localhost   | 4              | 3P+N              | 70FACA        | ₽      |                     |
| U-30       | U-30@6   |              |          |              |              |            | localhost   | 6              | 3P+N              | F221B6        | •      |                     |
| 1          | •        |              |          |              |              |            |             |                |                   |               |        | 10 ¢                |
|            |          |              |          |              |              |            |             |                |                   |               |        |                     |

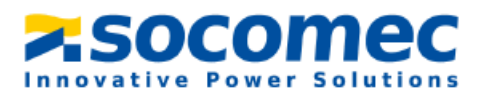

7. From the "Circuits" tab, you can rename the Load names (they have already been changed in Easy Config System), and select an energy usage (heating, lighting etc.) associated to each load. Selecting energy usages is useful when creating Hierarchies to understand which usage consumes the most energy.

WEBVIEW-M is now set up. You can go back to home screen menu by clicking on

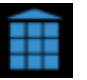

The "Monitor" menu allows you to visualize real time measurements, the "Trends" menu allows you to visualize historical measurements, and "Consumption" menu shows consumption curves.

## 6.2 Configuring Hierarchies

The Hierarchies organize the metering points in the form of a tree structure, giving you a functional view of the loads.

The hierarchy generally represents a geographical organization (Site  $\rightarrow$  Buildings  $\rightarrow$  Areas), so you can show energy breakdown by area.

- 1. Click on the "Hierarchy" tab and then select "Add a Hierarchy". Choose a name and a fluid the select the check mark to validate.
- 2. Drag and drop the loads on the center of the screen, create a link between the loads to create the desired relationship

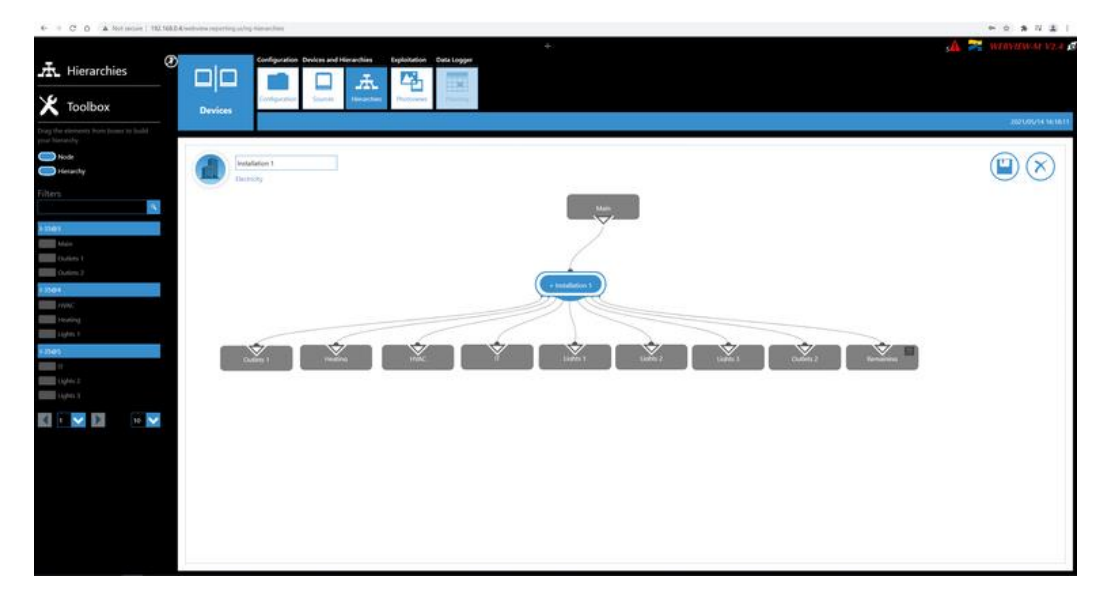

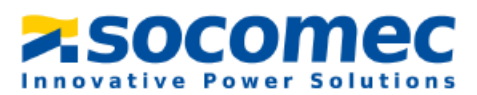

**3.** Once finished, save the Hierarchy by clicking the save symbol next to the "X" on the right hand side of the screen. Once the hierarchy has been created, the breakdown of consumption per load and per usage can be viewed in the "Consumptions" menu accessible from WEBVIEW-M's home screen:

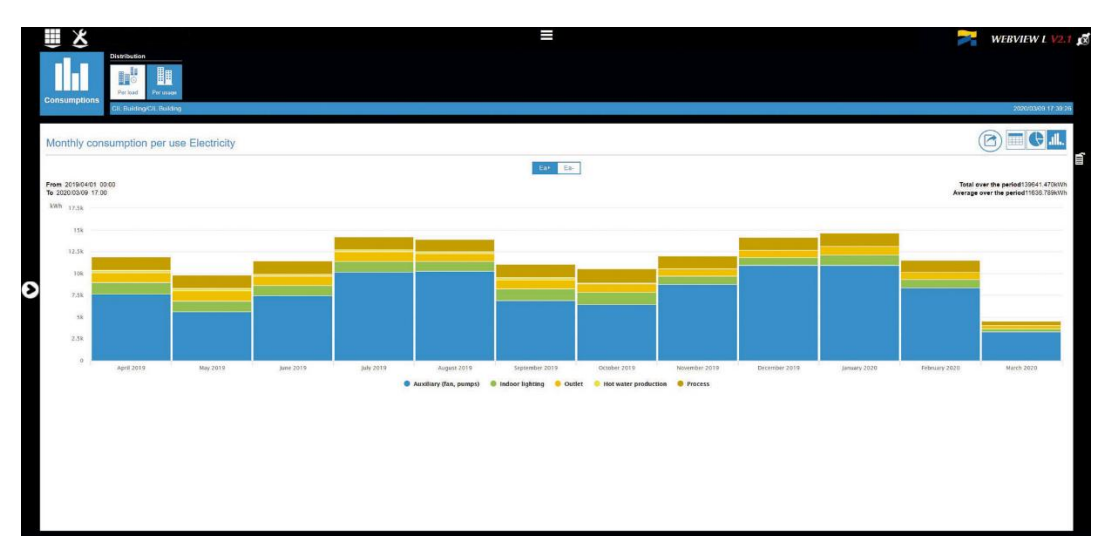

## 6.3 Configuring Photoview

Photoview allows you to display electrical measurements directly on a chosen background picture. The picture can be a map, a panel, an electrical diagram, etc. It shows an overview of all your metering points and their electrical measurements.

1. Click on the "Photoviews" tab:

|         | Architecture |          |        | Exploitation |            | Data Logger | Notifications |
|---------|--------------|----------|--------|--------------|------------|-------------|---------------|
|         | Sources      | Circuits | Usages | Hierarchies  | Photoviews | Planning    | Notifications |
| Devices |              |          |        |              |            |             |               |

- 2. Next click on "Add a new Photo view".
- **3.** Give it a name and choose an icon. Then select the picture you would like to use. Select the checkmark to validate
- **4.** The picture will now appear on the screen. On the picture, you can drag and drop devices, text and measurements. You can also add a link to create a connection to another Photoview.

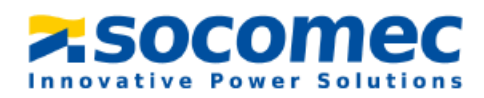

- 5. For example, click and hold on "Measure" and drag it onto the picture. A selection window will open with the list of available devices, loads associated to the devices and data available for each load.
- 6. Select a device and select the different measurements you want displayed on your Photoview.
- **7.** Once the measurements have been selected, they will be directly displayed on the picture. They can be moved anywhere on the picture.
- **8.** Double click on the measurement table to go back to the list of devices, loads and measurements.
- 9. Once your Photoview is fully configured, click on the save icon on the right side of the screen.
- **10.** Go back to WEBVIEW-M's homepage; a **"Photoview"** menu is now available.

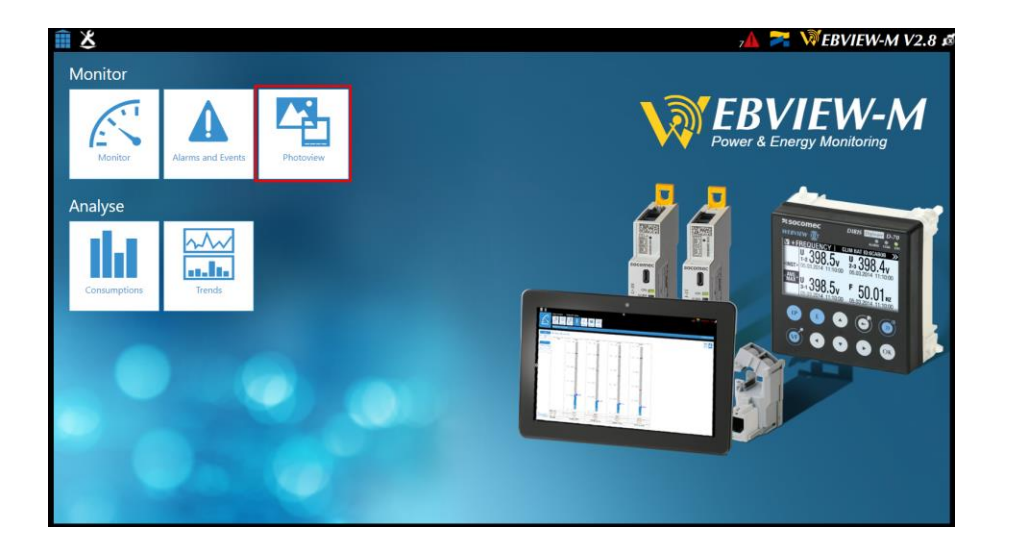

**11.** Click on **"Photoview".** The values are displayed in real time on the picture previously chosen.

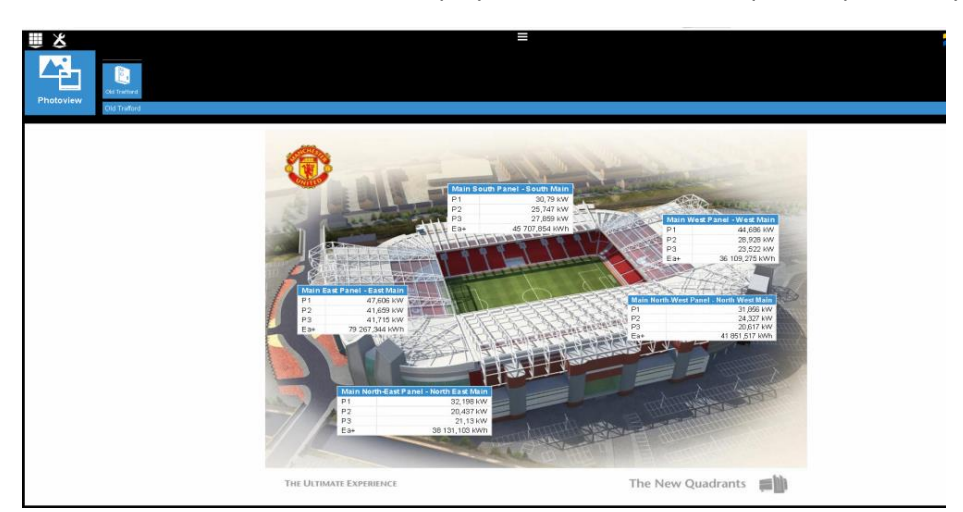

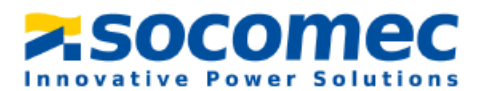

Congratulations! Your configuration is now complete.

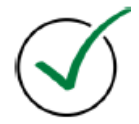

If you need any assistance, please email our support team at <u>tech.us@socomec.com</u>. For all other inquiries, contact <u>info.us@socomec.com</u>.

For more information on our other products and solutions, visit our website at www.socomec.us

#### HEAD OFFICE

SOCOMEC, INC.

9 Galen Street, Suite 120 Watertown, MA. 20472 (617) 245-0447 info.us@socomec.com YOUR DISTRIBUTOR / PARTNER

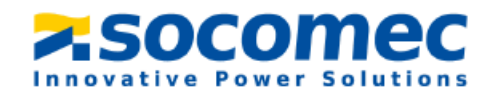